# **AN12350** LPC802 Dual IO Power Supply and Level Shift

Rev. 0 — 20 February, 2019

**Application Note** 

## **1** Introduction

LPC802(TSSOP20) and LPC804(TSSOP24) come with a new feature, called dual I/O power chip. The feature makes the chip have two power domain: VDDio and VDD. The pins on one side of the package are supplied by VDDIO and the pins on the other side are supplied by VDD. This feature gives different voltages to VDD and VDDIO, and allows the device to level shift signals from one off-chip voltage domain to another.

#### Contents

| 1 Introduction         | 1        |
|------------------------|----------|
| 1.1 Pin charact        | eristic1 |
| 1.2 Pin compar         | ison2    |
| 2 Demo for level shift | t 3      |
| 2.1 Demo intro         | duction3 |
| 2.2 Demo hard          | ware 3   |
| 2.3 Demo softv         | vare5    |
| 2.4 Demonstra          | tion E   |

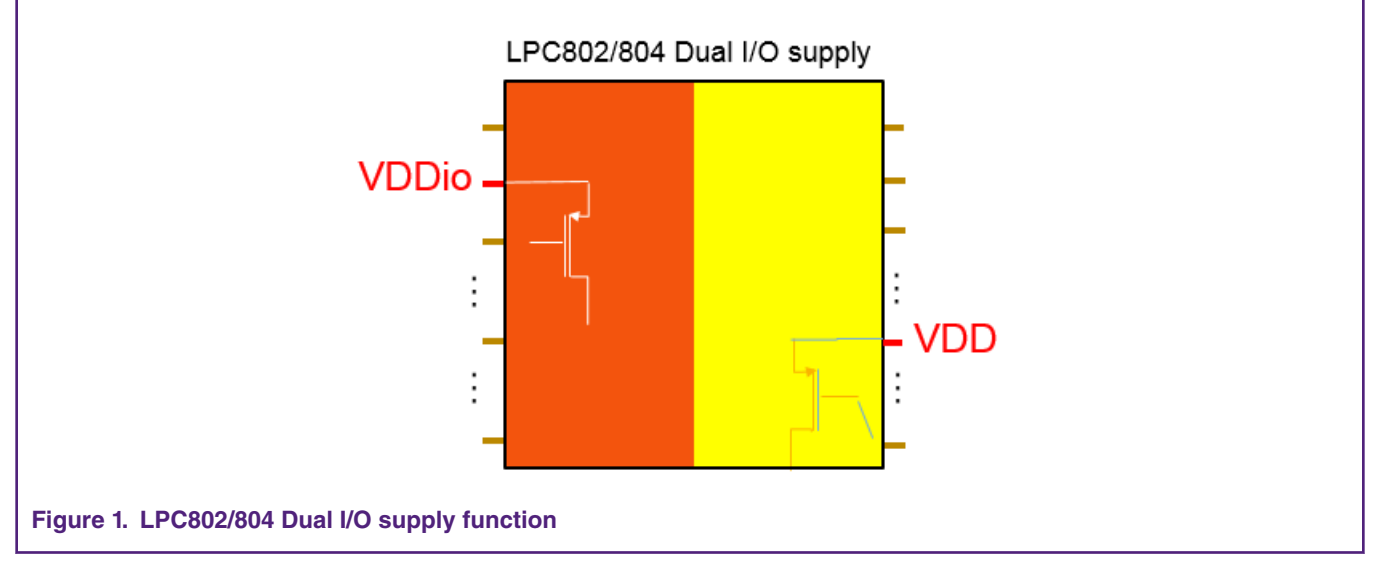

Customer can select up to two pins in one voltage domain: In0, In1, and two pins in another voltage domain: Out0, Out1. Use the switch matrix to route them: In0 to Out0, In1 to Out1. It is possible that one signal on pin In(s) can directly go to pins Out(x) with voltage level shifted while do not need any firmware intervening. The only limitation is need for the customer defined Input and Output direction.

## 1.1 Pin characteristic

The dual power supply feature only applied to specific parts:

LPC802M011JDH20

LPC804M111JDH24

The pin characteristics need alignment with relative power supply. For pins on VDDio side:

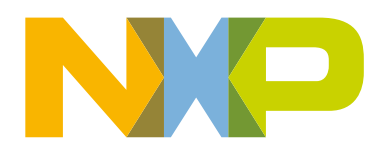

| Vo               | output voltage            | output active                                             | 0                       | -   | V <sub>DDIO</sub>    | V |
|------------------|---------------------------|-----------------------------------------------------------|-------------------------|-----|----------------------|---|
| V <sub>IH</sub>  | HIGH-level input voltage  |                                                           | 0.7V <sub>DDIO</sub>    | -   | -                    | V |
| V <sub>IL</sub>  | LOW-level input voltage   |                                                           | -                       | -   | 0.3V <sub>DDIO</sub> | V |
| V <sub>hys</sub> | hysteresis voltage        |                                                           | -                       | 0.4 | -                    | V |
| V <sub>OH</sub>  | HIGH-level output voltage | I <sub>OH</sub> = 4 mA; 2.5 V <= V <sub>DD</sub> <= 3.6 V | V <sub>DDIO</sub> -0.4  | -   | -                    | V |
|                  |                           | I <sub>OH</sub> = 3 mA; 1.71 V <= V <sub>DD</sub> < 2.5 V | V <sub>DDIO</sub> - 0.5 | -   | -                    | V |
| Figure 2         | . Pin spec for VDDio side | 11                                                        |                         |     | _                    |   |

For pins on VDD side:

| Vo               | output voltage            | output active                                             | 0                     | -   | V <sub>DD</sub>    | V |
|------------------|---------------------------|-----------------------------------------------------------|-----------------------|-----|--------------------|---|
| VIH              | HIGH-level input voltage  |                                                           | 0.7V <sub>DD</sub>    | -   | -                  | V |
| VIL              | LOW-level input voltage   |                                                           | -                     | -   | 0.3V <sub>DD</sub> | V |
| V <sub>hys</sub> | hysteresis voltage        |                                                           | -                     | 0.4 | -                  | V |
| V <sub>OH</sub>  | HIGH-level output voltage | I <sub>OH</sub> = 4 mA; 2.5 V <= V <sub>DD</sub> <= 3.6 V | V <sub>DD</sub> - 0.4 | -   | -                  | V |
|                  |                           | I <sub>OH</sub> = 3 mA; 1.71 V <= V <sub>DD</sub> < 2.5 V | V <sub>DD</sub> - 0.5 | -   | -                  | V |

ADC power domain connects VDD domain. For ADC operation, the VDD voltage must be above 2.5 V.

## **1.2 Pin comparison**

Some functions assigned to pins are different between single power supply (SS) chip and dual power supply (DS) chip, See Figure 4. on page 2.

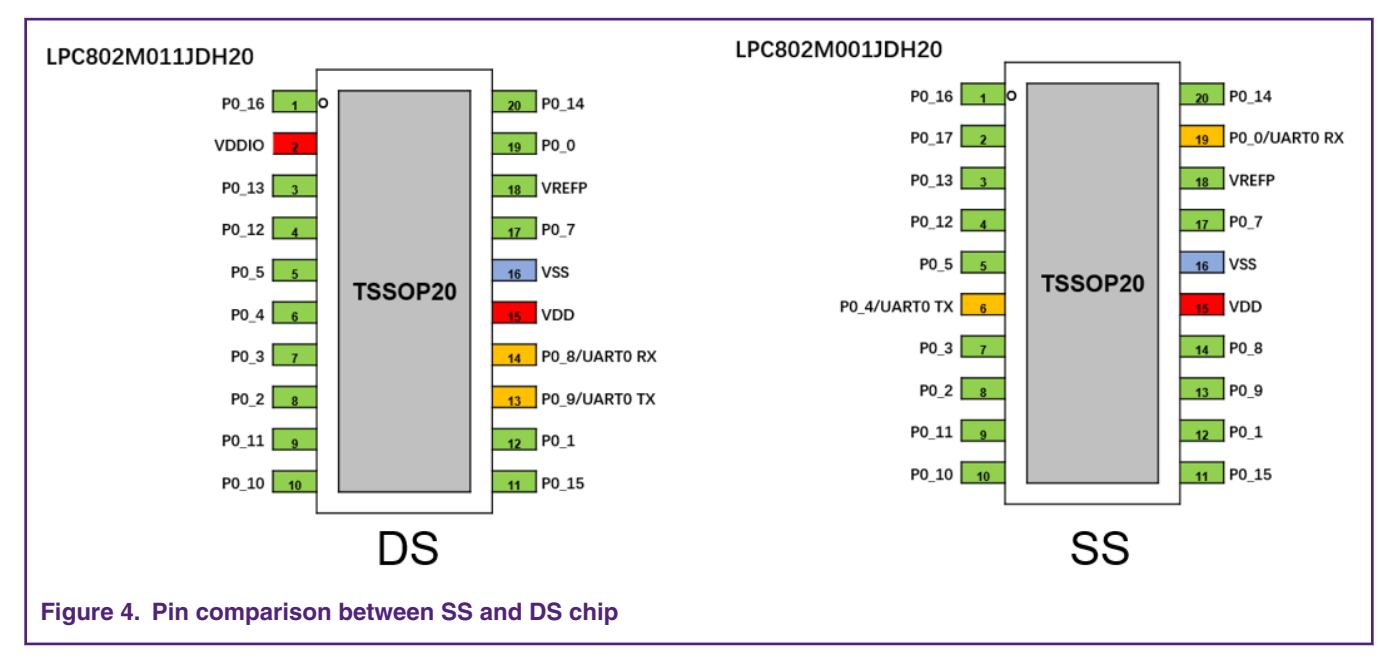

In DS chip, the pin2 is used as VDDio, while in SS chip it is used as PIO0\_17 (pins marked in red color).

DS / SS chip has different pin assignment for ISP USART (pins marked in yellow color).

## 2 Demo for level shift

## 2.1 Demo introduction

To communicate between the applications working on different work voltage, there is a need to add a level shift device between them. In this demo, LPC802 is used to level shift signals between two voltage applications, VDD side GPIO (PIO0\_14) connected to a 3.3 v application, and VDDio side GPIO (PIO0\_11) connected to a 1.8 v application. Before starting the communication, LPC802 uses switch matrix to configure PIO0\_14 as level shift input0 - In0, PIO0\_11 as level shift output0 - Out0. After configuration, any 3.3 v logic level signal input on In0 automatically converts to Out0 with logic level changed to 1.8 v without software intervening.

Demo used SWM register PINASSIGN6 to configurate PIO0\_14 as level shift In0, PIO0\_11 as level shift Out0.

To demonstrate easily by one board, the demo uses GPIO0\_9 to output a 3.3 v square wave, then connect PIO0\_9 to PIO0\_14 (In1), see Figure 5. on page 3.

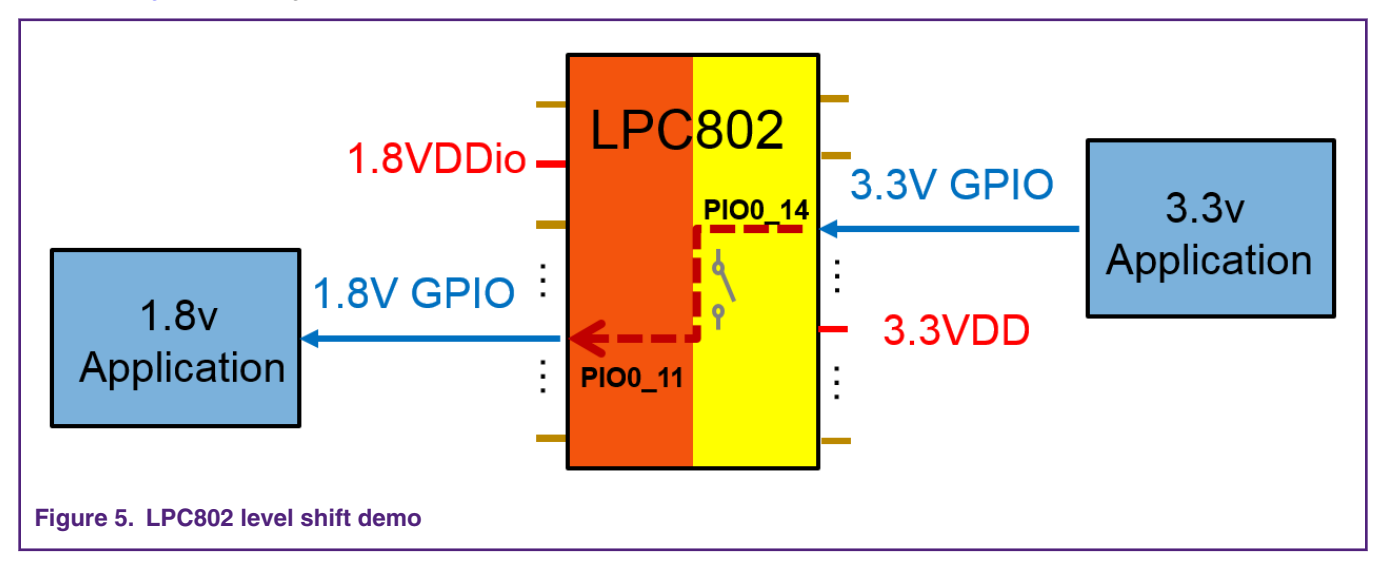

### 2.2 Demo hardware

#### 2.2.1 Board

LPCXpresso802 board (OM40000).

#### 2.2.2 Debugger

Integrated on-board debugger providing a CMSIS-DAP interface

### 2.2.3 Board setup

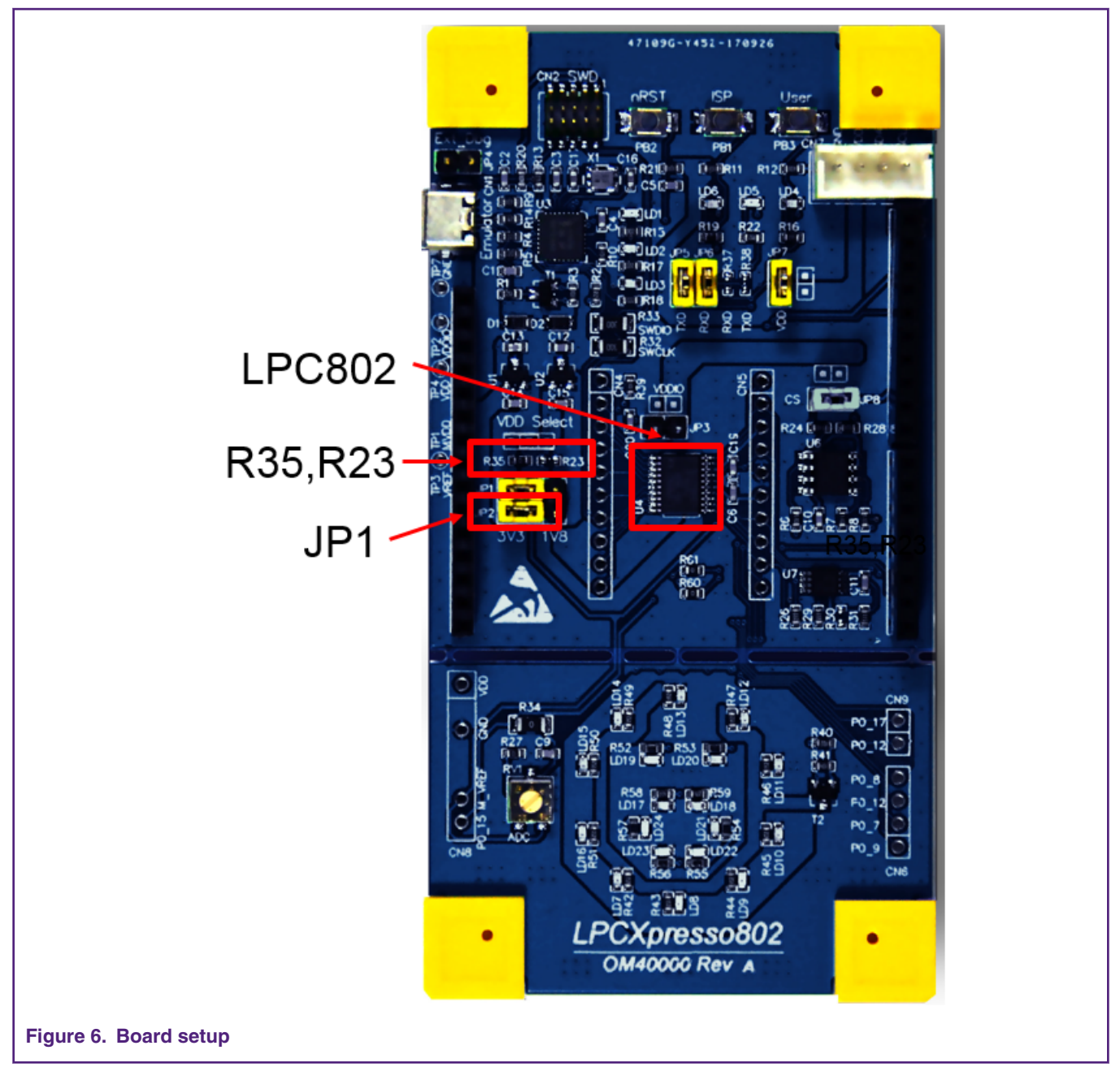

- JP1 must be connected to 3.3 V side, else, UART does not output correct information.
- Replace LPC802M001JDH20 (SS chip) with LPC802M011JDH20 (DS chip), make dual I/O power supply feature available.
- Remove R35, Put R23(0 ohm), it makes VDDIO = 1.8 V

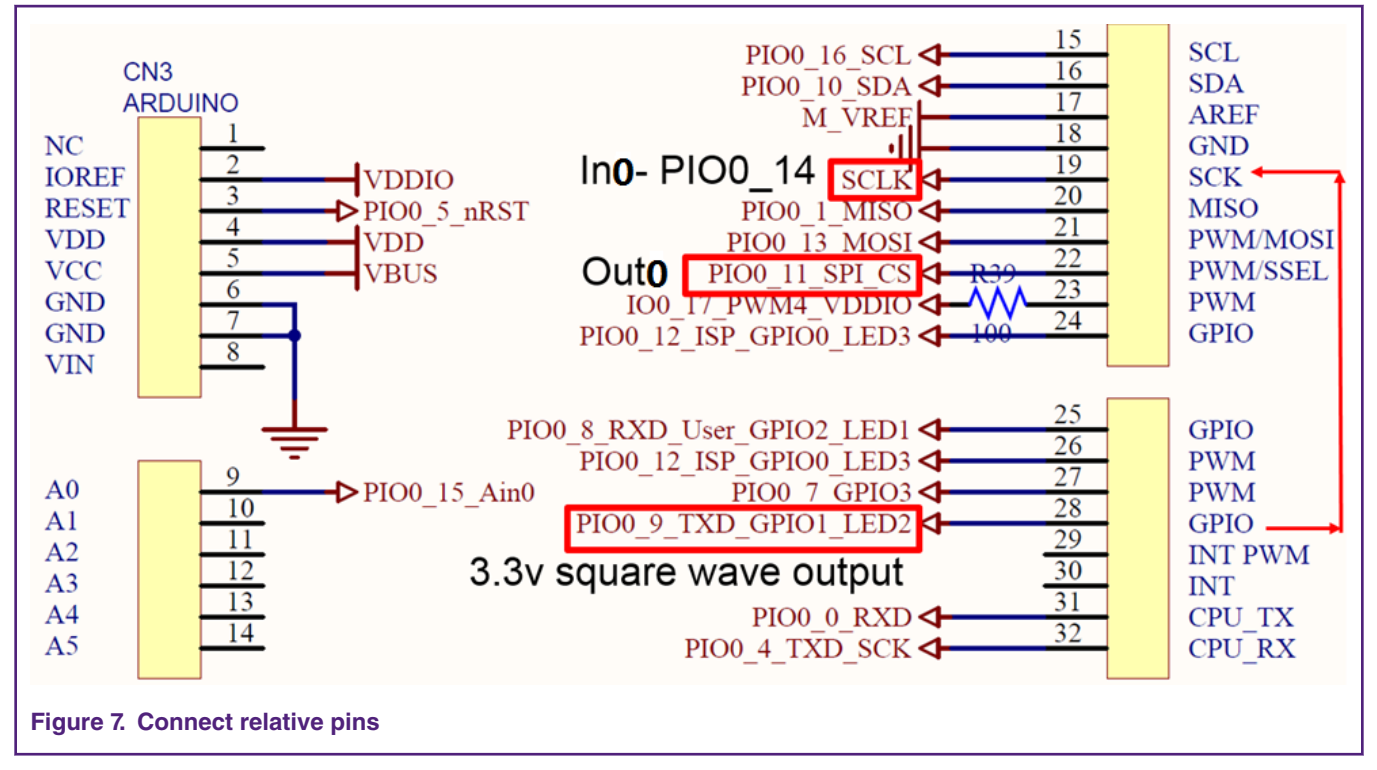

Connect PIO0\_9 to PIO0\_14 on the arduino port CN3.

## 2.3 Demo software

**Development IDE:** 

- IAR embedded Workbench 8.22.2
- Keil MDK 5.24a
- MCUXpresso10.2.0

## 2.4 Demonstration

### 2.4.1 Demo steps

- 1. Connect a micro USB cable between the PC host and the CMSIS DAP port, CN1 on the LPCXpresso802 board.
- 2. Open a serial terminal in PC (for example Tera Term) with following settings:
  - 9600 baud-rate
  - 8 data bits
  - No parity
  - One stop-bit
  - No flow controls
- 3. Compile and download the code to the target board.

- 4. Launch the debugger in your IDE to begin running the project.
- 5. Monitor the information on the debug console.
- 6. Use oscilloscope to watch the 3.3 v input square wave on pin PIO0\_14\_SCLK and 1.8 v output square wave on pin PIO0\_11.

#### 2.4.2 Demo result

After running Demo, serial terminal in PC prints information as Figure 8. on page 6:

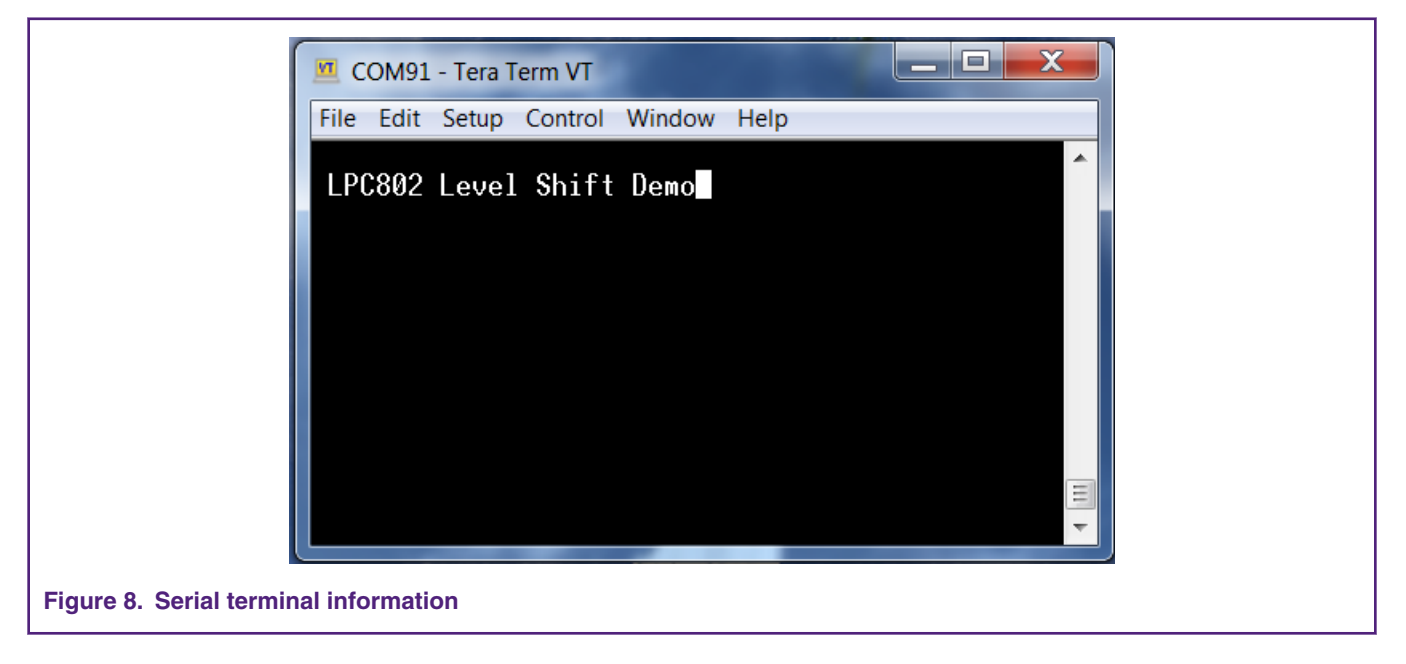

Use Oscilloscope to watch the PIO0\_14\_SCLK (VDD Domain, Level Shift input) and PIO0\_11 (VDDIO domain, Level Shift output), You can see square wave level shift from 3.3 v to 1.8 v.

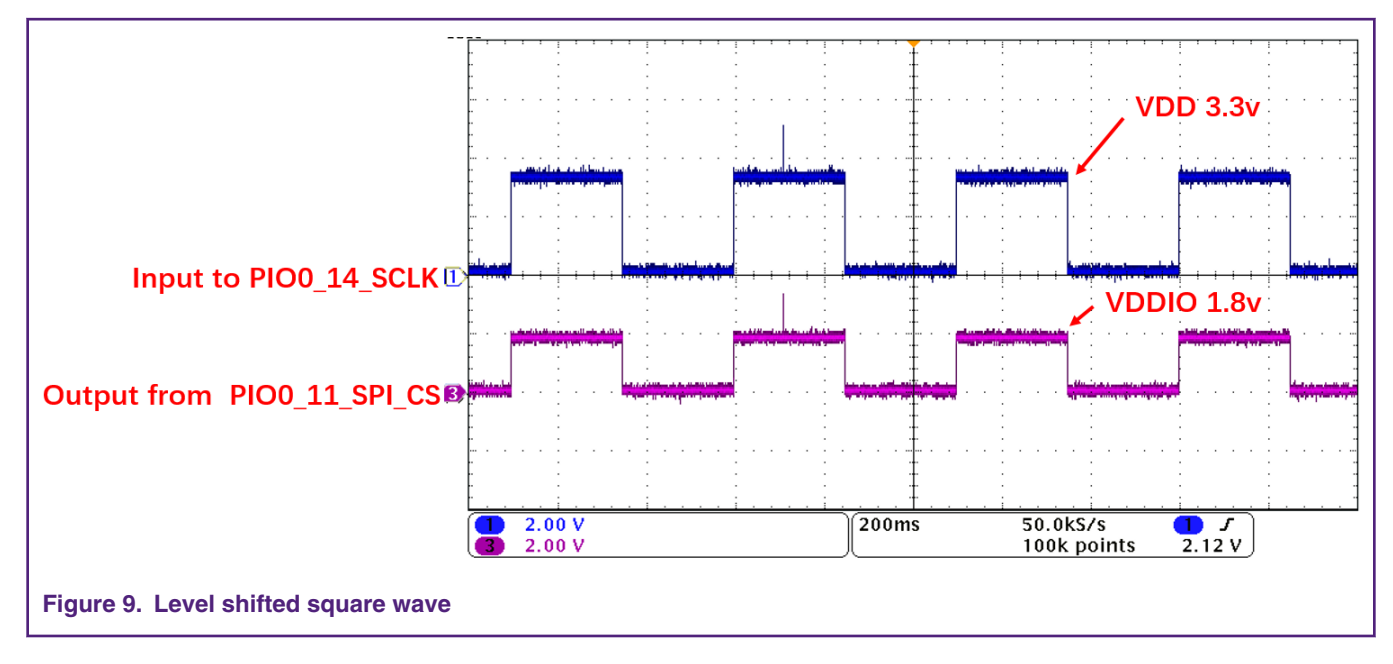

#### How To Reach Us

Home Page:

nxp.com

Web Support:

nxp.com/support

Information in this document is provided solely to enable system and software implementers to use NXP products. There are no express or implied copyright licenses granted hereunder to design or fabricate any integrated circuits based on the information in this document. NXP reserves the right to make changes without further notice to any products herein.

NXP makes no warranty, representation, or guarantee regarding the suitability of its products for any particular purpose, nor does NXP assume any liability arising out of the application or use of any product or circuit, and specifically disclaims any and all liability, including without limitation consequential or incidental damages. "Typical" parameters that may be provided in NXP data sheets and/or specifications can and do vary in different applications, and actual performance may vary over time. All operating parameters, including "typicals," must be validated for each customer application by customer's technical experts. NXP does not convey any license under its patent rights nor the rights of others. NXP sells products pursuant to standard terms and conditions of sale, which can be found at the following address: nxp.com/

While NXP has implemented advanced security features, all products may be subject to unidentified vulnerabilities. Customers are responsible for the design and operation of their applications and products to reduce the effect of these vulnerabilities on customer's applications and products, and NXP accepts no liability for any vulnerability that is discovered. Customers should implement appropriate design and operating safeguards to minimize the risks associated with their applications and products.

NXP, the NXP logo, NXP SECURE CONNECTIONS FOR A SMARTER WORLD, COOLFLUX, EMBRACE, GREENCHIP, HITAG, I2C BUS, ICODE, JCOP, LIFE VIBES, MIFARE, MIFARE CLASSIC, MIFARE DESFire, MIFARE PLUS, MIFARE FLEX, MANTIS, MIFARE ULTRALIGHT, MIFARE4MOBILE, MIGLO, NTAG, ROADLINK, SMARTLX, SMARTMX, STARPLUG, TOPFET, TRENCHMOS, UCODE, Freescale, the Freescale logo, AltiVec, C-5, CodeTEST, CodeWarrior, ColdFire, ColdFire+, C-Ware, the Energy Efficient Solutions logo, Kinetis, Layerscape, MagniV, mobileGT, PEG, PowerQUICC, Processor Expert, QorIQ, QorIQ Qonverge, Ready Play, SafeAssure, the SafeAssure logo, StarCore, Symphony, VortiQa, Vybrid, Airfast, BeeKit, BeeStack, CoreNet, Flexis, MXC, Platform in a Package, QUICC Engine, SMARTMOS, Tower, TurboLink, and UMEMS are trademarks of NXP B.V. All other product or service names are the property of their respective owners. AMBA, Arm, Arm7, Arm7TDMI, Arm9, Arm11, Artisan, big.LITTLE, Cordio, CoreLink, CoreSight, Cortex, DesignStart, DynamIQ, Jazelle, Keil, Mali, Mbed, Mbed Enabled, NEON, POP, RealView, SecurCore, Socrates, Thumb, TrustZone, ULINK, ULINK2, ULINK-ME, ULINK-PLUS, ULINKpro, µVision, Versatile are trademarks or registered trademarks of Arm Limited (or its subsidiaries) in the US and/or elsewhere. The related technology may be protected by any or all of patents, copyrights, designs and trade secrets. All rights reserved. Oracle and Java are registered trademarks of Oracle and/or its affiliates. The Power Architecture and Power.org word marks and the Power and Power.org logos and related marks are trademarks and service marks licensed by Power.org.

© NXP B.V. 2019.

#### All rights reserved.

For more information, please visit: http://www.nxp.com For sales office addresses, please send an email to: salesaddresses@nxp.com

> Date of release: 20 February, 2019 Document identifier: AN12350

# arm